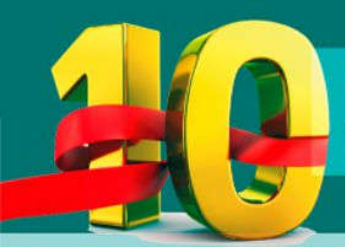

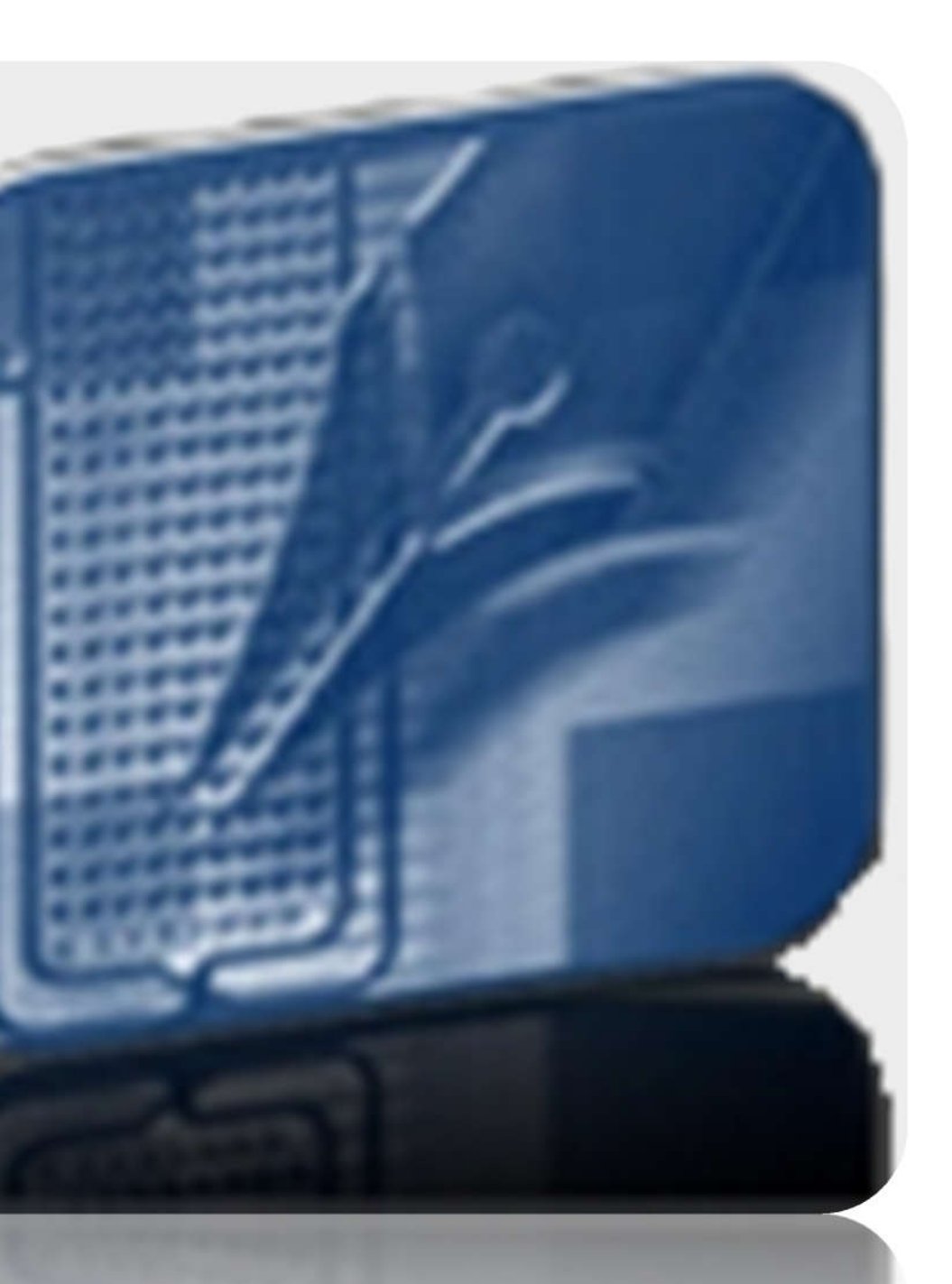

## **CAMBIO DE CONTRASEÑA**

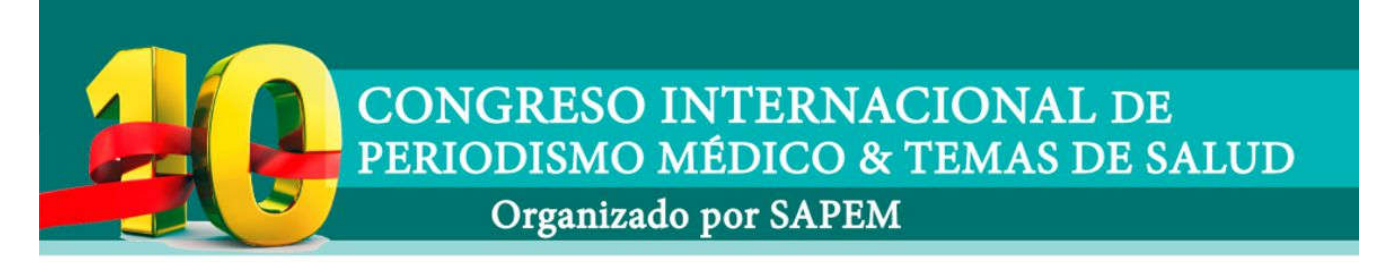

 En primer lugar, deberá abrir algún navegador de internet, si ya lo tiene abierto debe colocar en la barra de direcciones, la siguiente URL, http://www.sapem.org.ar, ir al ítem de Congresos y Concurso, haga clic y se le desplegará el menú, donde encontrara Congreso 2019

| MENU                                     |
|------------------------------------------|
| INICIO                                   |
| INSTITUCIONAL                            |
| ACTIVIDADES                              |
| CONTENIDOS                               |
| CURSOS                                   |
| CONGRESOS Y PREMIOS                      |
| <ul> <li>Congreso 2019</li> </ul>        |
| <ul> <li>Premios SAPEM</li> </ul>        |
| <ul> <li>Premio Alfonso Corso</li> </ul> |
| <ul> <li>Congresos anteriores</li> </ul> |
| VIDEOS SAPEM TV                          |
| SAPEM EN FOTOS                           |
|                                          |

2. Al ingresar, le aparecerá la bienvenida al Congreso

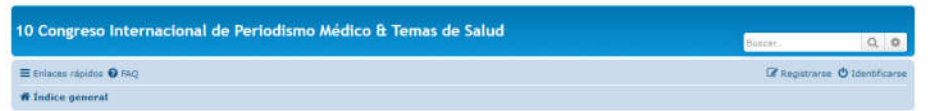

 Para identificarse, haga clic donde dice <sup>1</sup> Identificarse</sup> Coloque su usuario y contraseña como lo indica en la imagen de ejemplo

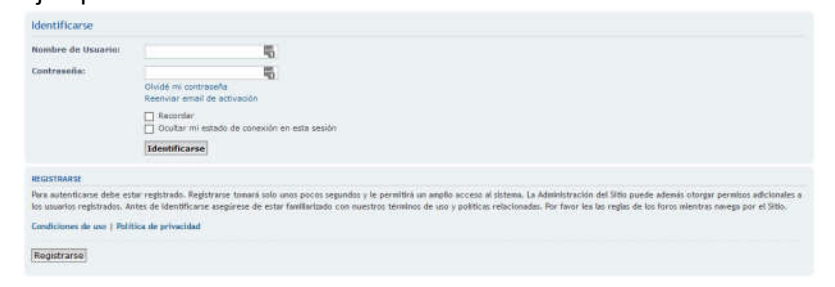

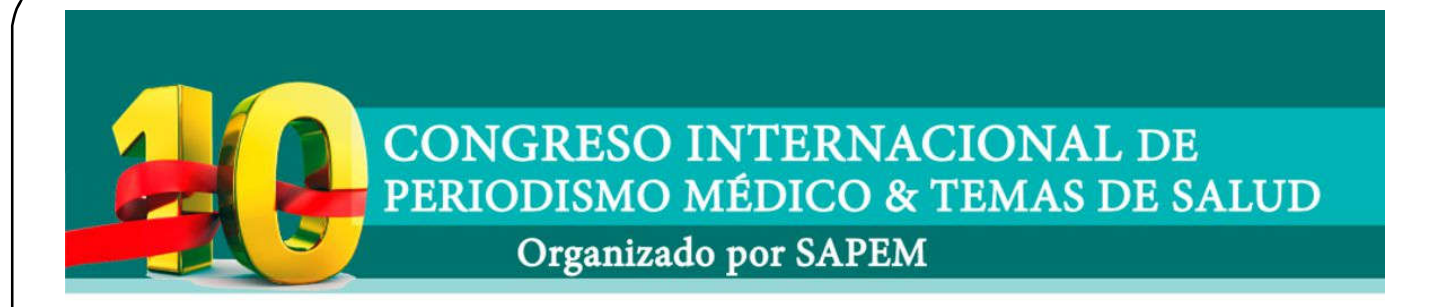

**5.** Haga clic en el nombre de usuario y se desplegara un menú con opciones

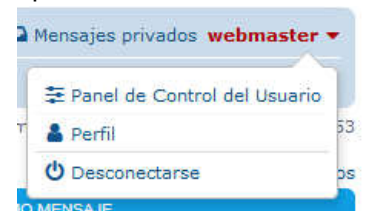

**6.** Para ingresar a cambiar la contraseña de su usuario, haga clic en el ítem que dice "Perfil".

## 7. Al ingresar, vera esta pantalla

Viendo perfil - webmaster Romber de Vauerie vebmaster [ Editer perfil ] [ Modificer Usuario ] Romper: Administrator del Scho Gruppe: Administrator del Scho Gruppe: Administrator vel 200 Dirección de connos tiviar email a vebmaster deconnos: Me: Enviar mensaje privado Me: Enviar mensaje privado Mensajes totale: 4] (Ventas del usuario ] Mensajes totale: 4] (Ventas del usuario ] (Advertencia: 0 (Loris, de totas ba mensajes / 0.00 mensajes por dia)

8. Deberá, hacer clic en "Editar perfil"

| Panel de Co         | ntrol | de Usuario                   |                    |
|---------------------|-------|------------------------------|--------------------|
| approximation and a |       | Company of the second second | (The second second |

| Vista General Partil Prefer                | renclas de Foros Mensajes provades Grupos de Usuarios Anogos e Ignorados                                                                                                    |
|--------------------------------------------|----------------------------------------------------------------------------------------------------|
|                                            | Editar perfil [ Ver perfil ]                                                                                                    |
| Editar perfit                              | Por favor, tenga en cuenta que esta información será vista por otros usuarios. Sea cuidadoso cuando incluya detalles personales. Los campos marcados con<br>* deben completense obligatoriamente. |
| Editar firma<br>Editar avatar              | Ubicación:                                                                                                    |
| Editar opcionen de coenta                  | Sitio web:                                                                                                    |
| Administrar claves de sesión<br>"Recordar" | Ocupación:                                                                                                    |
|                                            | Facebook                                                                                                    |
|                                            | Twitter:                                                                                                    |
|                                            | Skype:                                                                                                    |
|                                            | YouTube:                                                                                                    |
|                                            | Google+:                                                                                                    |
|                                            | Limpiar Enviar                                                                                                    |

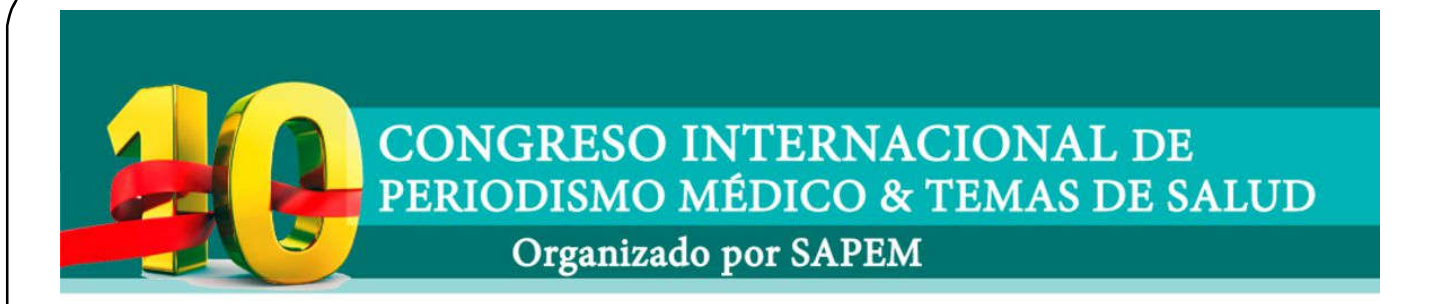

**9.** Para llegar al ítem de cambio de contraseña, deberá hacer clic en Perfil.

Panel de Control de Usu

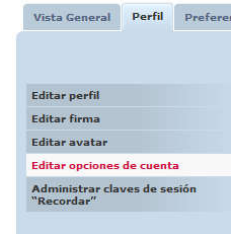

10. Ahí vera las opciones de su perfil, donde deberá hacer clic en

Editar opciones de cuenta

 Ahí podrá visualizar los campos para colocar la nueva contraseña confirmarla para corroborar que sea igual en ambas celdas y le pedirá la contraseña actual.
 Panel de Control de Usuario

|                              | Editor onclosor de cuenta                                                                                                    |                         |     |
|------------------------------|----------------------------------------------------------------------------------------------------|-------------------------|-----|
|                              | contar opciones de cuenta                                                                                                    |                         |     |
| Editar perfil                | Nombre de Usuario:<br>El combre de usuario debe tener entre 6 caracteres y 20                                                     | webmaster               |     |
| Editar firma                 | caracteres caracteres de longitud y ser solamente<br>alfanuméricos                                                                |                         |     |
| Editar avatar                | Dirección de correo electrónico:                                                                                                  | webmaster@damweb.com.ar | (4) |
| Editar opciones de coenta    |                                                                                                    |                         |     |
| Administrar claves de sesión | Nueva contraseña:<br>Debe tener entre 6 caracteres y 100 caracteres.                                                              |                         | 9   |
| Recordar                     | Confirmar contraseña:                                                                                                    |                         | 9   |
|                              | Necesita confirmar su contraseña sólo si la ha cambiado<br>arriba                                                                 |                         |     |
|                              | Contraseña actual:                                                                                                    |                         | Ð   |
|                              | Para cambiar su contraseña, su dirección de correo<br>electrónico o su nombre de usuario, debe introducir su<br>contraseña actual |                         |     |

**12.** Una vez que se haya realizado el cambio de la contraseña, dará un aviso de cambio exitoso.